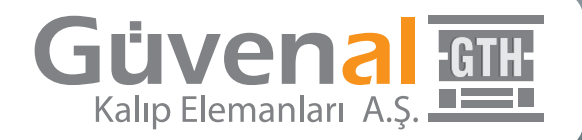

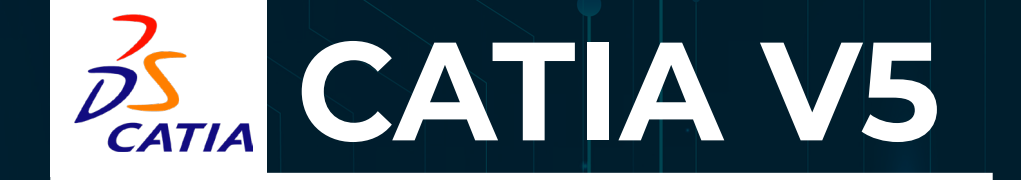

## Product Knowledge Template YARDIMCI KILAVUZU

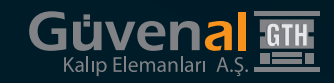

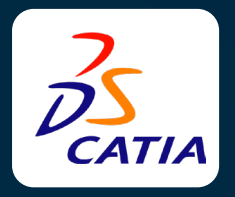

www.guvenal.net adresinden indirdiğiniz RAR dosyalarının içinde bulunan. CATPart formatlı dosyalar Product Knowledge Template modülüne uygun olarak çizilmiştir. Bu sayede guvenal.net' ten indirdiğiniz bir data ile ürüne ait bütün varyantları tek seferde indirilebilir. Montajlarda parçaların yuvasını, bağlantı delikleri ve benzeri bütün işlemleri otomatik olarak yapabiliyorsunuz.

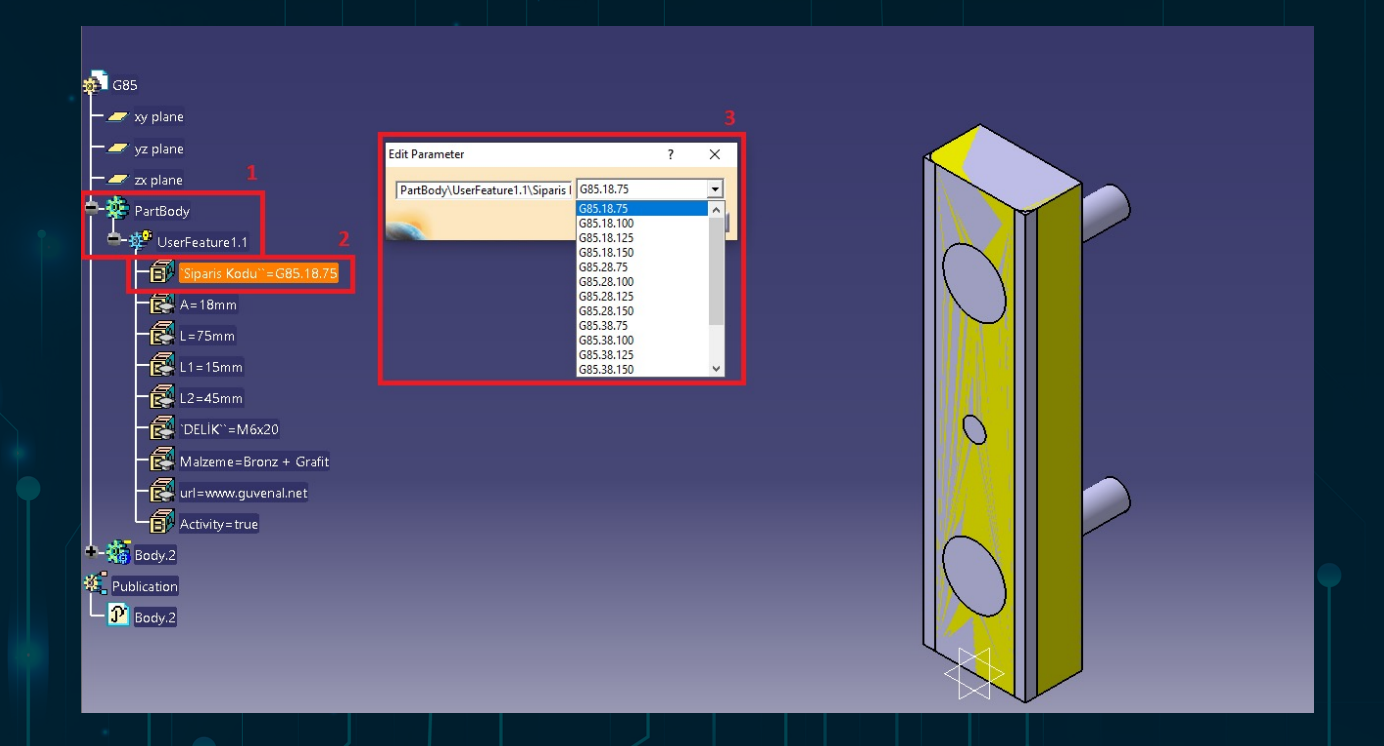

## Product Knowledge Template Kullanımı

Datayı açtıktan sonra **PartBody**'nin altında bulunan **UserFeature** ürünün datasıdır. UserFeature'nin içinde bulunan değerler ürüne aittir. Siparis Koduna çift tıkladığınızda açılan pencerede ürünün konfigürasyonunu değiştirebilir, istediğiniz ölçüyü buradan seçebilirsiniz. Ürün ölçüleri yanlızca Siparis Kodu sekmesinden değişmektedir, diğer değerler seçilen konfigürasyonun ölçülerini göstermektedir.

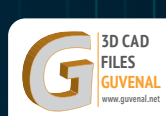

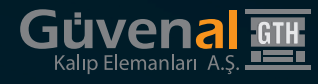

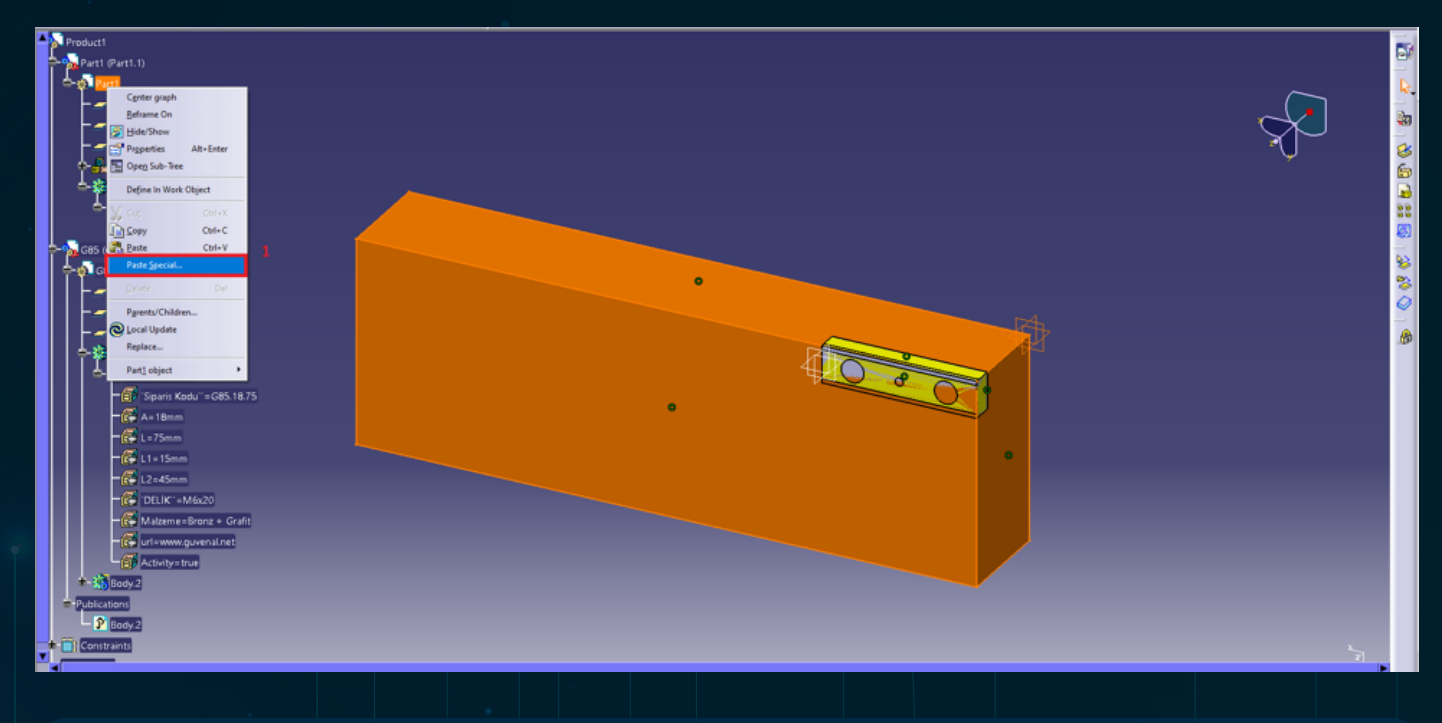

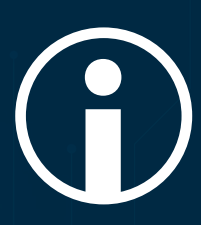

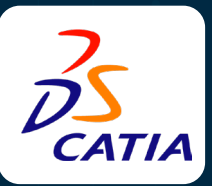

## Product Knowledge Template'in Montajda Kullanımı

**guvenal.net** ten indirdiğiniz dosyayı tasarımınıza ekleyip montajı yaptıktan sonra eklediğiniz ürünün içinde bulunan **Publications** sekmesinin içinde bulunan dosyayı kopyalayıp montajladığınız parçanın üstüne gelip **sağ tık > Paste Special...** tıklanır.

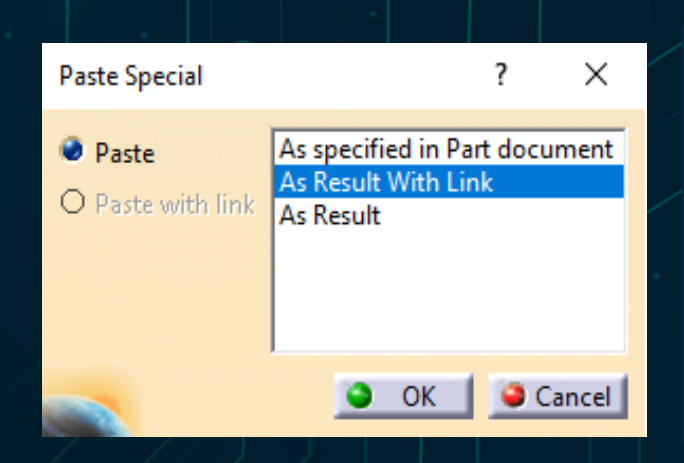

As Result With Link seçeneğine tıklanır. Parçanın montaj delikleri, yuvası oluşturulmuş olacaktır. Parçanın konumu değiştirilmesi ve ürünün Sipariş Kodu seçeneği ile ölçüleri değiştirildiğinde, kalıbınızda otomatik olarak güncellenecektir.

Detaylar İçin: teknik@guvenal.org

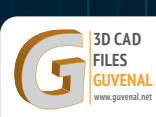